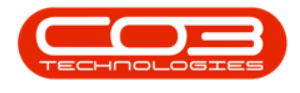

## **SALES**

## **QUOTES - VIEW QUOTE IN CRM**

Sales Quotes that have been created or edited in BPO2 will automatically pull through to *CRM*.

## Ribbon Access:

- 1. From your web browser, navigate to the CRM *Homepage*.
- CCM Example Company Abigail Milne 🌣 Dashboard 🛹 Q -1 🕀 Sea 4 Month Pipeline Activities for Last 30 Days 3 Month Performance Description Existing Custmrs New 20 000.00 Email For Quotation 10 000.0 Meeting Phone call Second meeting Today Recent Calendar Schedule Date Status  $\mathbb{Q}$ A Ŧ Meeting - Sweets: meeting will be arranged When: 16 Jul 2020, 15:00-16:00 Who: Mir Hadi, Sweets Tel: 567845865 Email: pillaykame1@gmail.com Cell: Bus: 567845865 Ś ••• Page 1 of 1 (1 items) 🔍 < [1] > > Al Page size: 10 🖂 Ø. 0 ©2020 CO3 Te
- 2. Click on the *Quotes* tile.

- 1. The *Quotes* listing page will open.
- The Quote you have Created, Edited or Cloned in *BPO* is displayed in the Quotes list.

You can use the functionality on this page to:

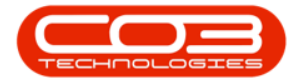

- 3. View, Edit or Delete Quote,
- 4. <u>Create a Copy (Clone)</u> of the quote,
- 5. <u>Accept Quote</u> the quote or
- 6. <u>Reject Quote</u> the quote.

| Cm Example Company Abigail Milne 4   Quotes 1 |         |                       |                          |           |     |             |                               |          |
|-----------------------------------------------|---------|-----------------------|--------------------------|-----------|-----|-------------|-------------------------------|----------|
|                                               |         |                       |                          |           |     |             |                               |          |
| QT0000292 🧷 🗗 🛇 😣                             | BIG0001 | Big Bargains          | AB01_SalesStudio         | 241500.00 | ZAR | 27 May 2020 | New Quote                     | Yes      |
| QT0000301 🖉 🗗 🥝 😣                             | HOP001  | Hope Works (Pty) Ltd  | Test Marc                | 242921.94 | ZAR | 10 Jul 2020 | New Quote                     | No       |
| QT0000302 🧷 🗗 🛇 🔇                             | HOP001  | Hope Works (Pty) Ltd  | Test Marc 02             | 1104.00   | ZAR | 10 Jul 2020 | New Quote                     | No       |
| дтоооозоз 🧷 🗗 🥝 🕴                             | HOP001  | Hope Works (Pty) Ltd  | Copy of Test Marc 02     | 1104.00   | ZAR | 10 Jul 2020 | New Quote                     | No       |
| QT0000304 🖉 🗗 📀 😣                             | HOP001  | Hope Works (Pty) Ltd  | Test Marc 03 From BPO    | 3450.00   | ZAR | 10 Jul 2020 | Customer<br>Accepted<br>Quote | No       |
| QT0000305 🖉 🗗 🥝 😣                             | BIG0001 | Big Bargains          | sales package            | 484506.50 | ZAR | 13 Jul 2020 | Salesman<br>Released<br>Quote | No       |
| отоооозоб 🖉 🗗 🥝 😣                             | SWE0001 | Sweets                | default item             | 2794.50   | ZAR | 13 Jul 2020 | New Quote                     | No       |
| QT0000307 🧷 🗗 🛇 😣                             | BIG0001 | Big Bargains          | this is from BPO for CRM | 621.00    | ZAR | 13 Jul 2020 | New Quote                     | No       |
| QT0000308 🖉 🗗 🥝 😣                             | HOP001  | Hope Works (Pty) Ltd  | Test Matt01              | 2150.50   | ZAR | 13 Jul 2020 | Manager<br>Approved<br>Quote  | No       |
| дтоооозо9 🧷 🗗 📀 😣                             | HOT0001 | Hot Pink              | Test Matt02              | 2150.50   | ZAR | 13 Jul 2020 | New Quote                     | No       |
| QT0000310 🖉 🗗 🥝 😣                             | DER001  | Derton / Technologies | Test Matt03              | 299.54    | ZAR | 13 Jul 2020 | New Quote                     | No       |
| QT0000311 🖉 🗗 🥝 😣                             | KIN0001 | King Copiers          | KC001                    | 12075.00  | ZAR | 14 Jul 2020 | New Quote                     | No       |
| QT0000312 🖉 🗗 🔗 😣                             | BIG0001 | Big Bargains          | BB001                    | 6077.89   | ZAR | 14 Jul 2020 | New Quote                     | No       |
| QT0000313 🖉 🗗 🛇 😣                             | BIT001  | Bits and Bytes        | CloneQuote-AB02          | 17677.10  | ZAR | 15 Jul 2020 | New Quote                     | No       |
| 3 4 5                                         | 6       |                       |                          | •         | ·   |             | Page s                        | size: 20 |

MNU.062.003